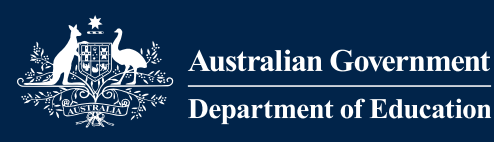

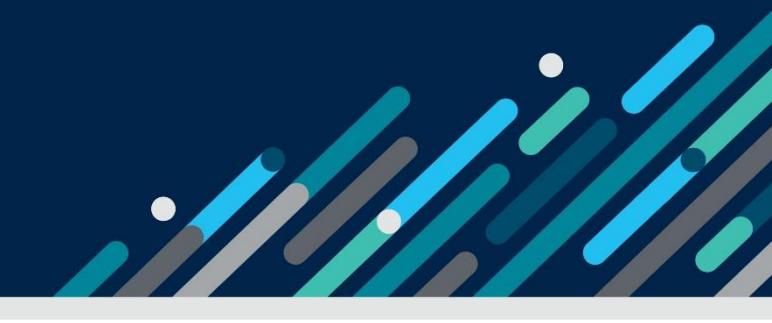

# **Provider Data Verification User Guide**

A guide to Data Verification using TCSI Analytics

## Contents

| 1.  | Overview                               |
|-----|----------------------------------------|
| 2.  | Purpose2                               |
| 3.  | Timing                                 |
| 4.  | Process overview                       |
| 5.  | Access to TCSI Analytics               |
| 6.  | Accessing the verification reports     |
| 7.  | Verification process                   |
| 7.  | 1 Activated13                          |
| 7.  | 2 Verified                             |
| 7.  | 3 Refresh17                            |
| 7.  | 4 Sign Off                             |
| 7.  | 5 Reset                                |
| 8.  | Report slicer and Data Drill-through23 |
| 8.  | 1 Report slicers                       |
| 8.  | 2 Data Drill-through                   |
| 9.  | Exporting reports                      |
| 10. | Percentage change in data              |
| Арр | endix                                  |
| St  | atus and actions                       |

### 1. Overview

TCSI Analytics Portal allows Higher education providers (providers) to view their data reported to TCSI and provides a self-service interface to enable providers to verify the accuracy of this data. The Provider Data Verification (PDV) interface is based on the previous HEIMS Online process.

TCSI Analytics Portal enables providers to directly access:

- Unit Records real-time data presented in line-by-line format
- Notifications list of notifications created from data sent to TCSI
- Live data Reports use real-time data and are generally presented in a summarised format
- Verification Reports generated from unverified data sent to TCSI database
- Verified Reports generated from verified data after a collection has been finalised.

The PDV process allows providers to meet their data verification obligations legislated under the <u>Higher Education Support ACT 2003</u> and/or the Tertiary Education Quality and Standards Agency Act 2011. Verification is the final stage for providers to certify that the data reported to TCSI throughout the year is accurate.

While a comprehensive set of Real Time and Scheduled Validations are undertaken to support the reporting of quality data, these validations cannot identify every possible data integrity issue. Verification confirms that student records accurately reflect the amount of assistance received, ensures provider payments are correctly reconciled, and that the data included in the department's publications are accurate.

Data received in TCSI's transactional database is displayed in a set of verification reports grouped into Collections e.g. Student. When verification has been activated by the department and the reports become available, the reports will continue to be refreshed nightly with the latest data received until the provider indicates they are ready to start the verification process in TCSI Analytics. The dataset taken before starting verification is known as the unverified data snapshot.

Once all reports within a Collection have been checked and confirmed accurate, the Collection is verified, and the Collection can then be signed off by the provider. Signing off the reports will create the providers verified dataset.

## 2. Purpose

The purpose of this document is to assist providers to formally verify their data using the verification interface provided in the TCSI Analytics Portal. The verification process formally confirms the accuracy of data sent to the TCSI transactional database through APIs or via TCSI Data Entry Portal.

The verification reports in TCSI Analytics display static data, i.e., data which has been fixed at a particular point in time for funding, statistics, and publications purposes.

## 3.Timing

Providers are required to confirm the accuracy of their data within the required timeframes each year.

For information about the reporting requirements, timeframes and how to make corrections can be accessed from the overview pages for each data collection:

- Higher Education Student Data Collection
- Higher Education Staff Data Collection
- <u>TEQSA Student Data Collection</u>
- <u>TEQSA Staff Data Collection</u>
- University Applications and Offers Data Collection (not included in this verification process).

### 4. Process overview

Details of the reports to be verified for each provider can be accessed from the <u>Data Verification</u> <u>webpage</u> on TCSI Support by selecting the provider type that matches your organisation. The verification process will generate all reports for a Collection regardless of the provider type. For example, Non-University (private) Higher Education Providers may see some reports that do not contain data, as your organisation does not provide this data type to TCSI. These empty reports must be verified to confirm data was not expected and to progress to sign off.

As providers progress through the verification process, the status of their reports will move from not verified to verified, as listed in Table 1.

| Report Status | Purpose                                                                                                    |  |  |  |  |
|---------------|----------------------------------------------------------------------------------------------------|--|--|--|--|
| Not Verified  | This status is displayed when the provider is yet to commence verification.<br>The included reports will be refreshed by the system every night.                              |  |  |  |  |
| Verifying     | This status is displayed when the provider has started to verify the reports<br>in a collection. The reports will not update unless the Collection is<br>refreshed.           |  |  |  |  |
| Verified      | This status is displayed when the Verify button has been selected for a report. When all reports in a collection have been verified the provider can sign off the collection. |  |  |  |  |

#### Table 1 – Report status

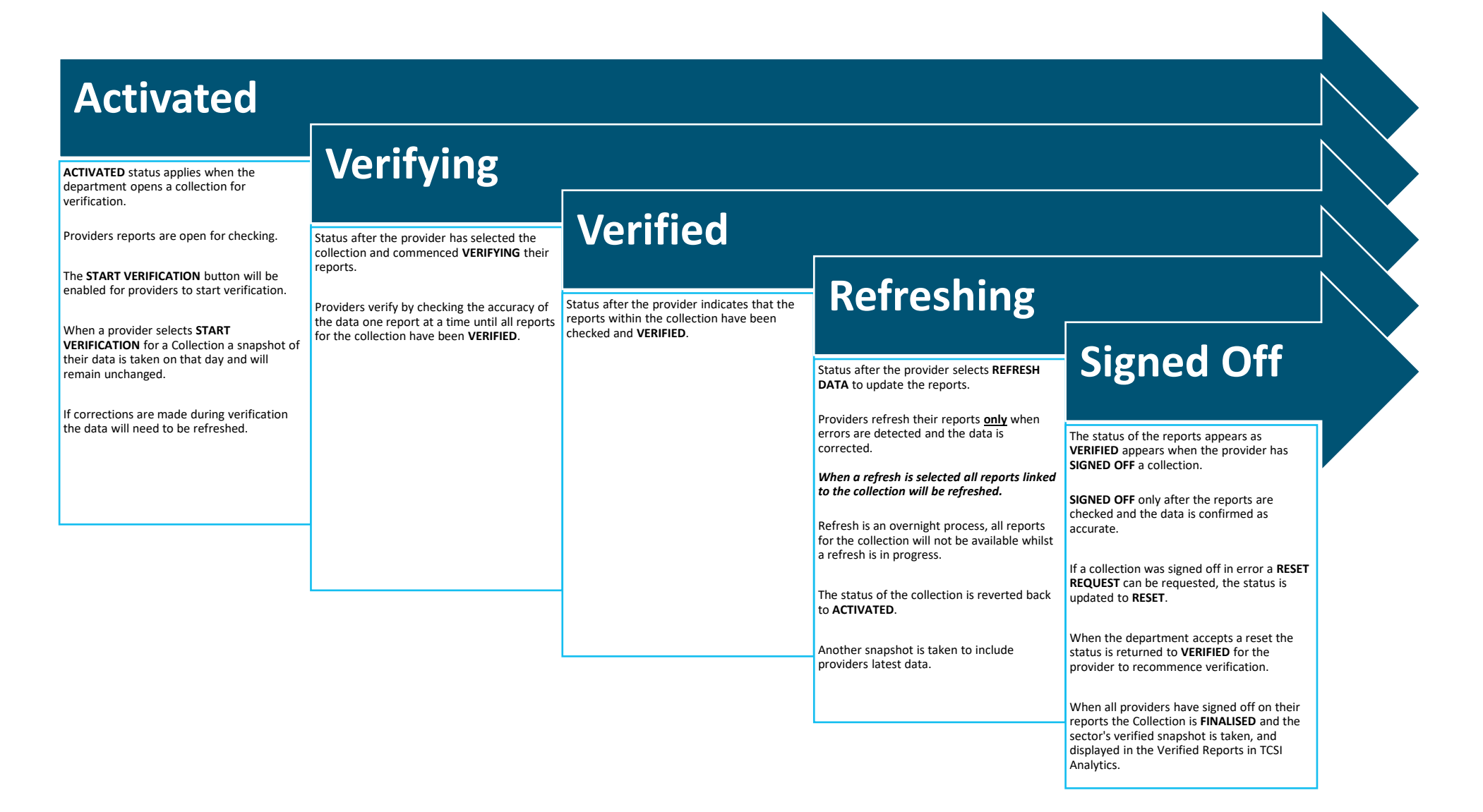

## 5. Access to TCSI Analytics

To access TCSI Analytics click on the **TCSI Access** button in the banner of the <u>TCSI Support website</u> (Figure 2).

It is recommended to use one of the following web browsers when accessing TCSI services - Google Chrome, Microsoft Edge Chromium or Firefox.

#### Figure 2 – TCSI Support Website home page

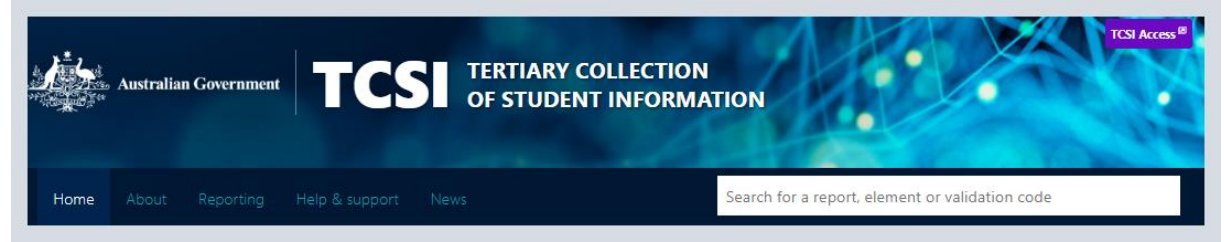

Providers will need to ensure that their staff and organisation are set up in PRODA to access TCSI Analytics. A step-by-step guide for setting up staff access is available at the <u>Access (PRODA)</u> page on the TCSI Support website.

A staff member can access the 'Verification' screen in TCSI Analytics if they have at least one of the TCSI attributes for verification for the organisation:

- TCSI Analytics Verify (Provides the ability to verify a dataset)
- TCSI Analytics Signoff (Provides the ability to sign-off a verified dataset)

## 6. Accessing the verification reports

Click on the Go to TCSI Analytics button (Figure 3).

#### Figure 3 – TCSI Analytics home page

| Australian Government TCSI<br>Your acc                                                                                                    | Access<br>ess point for TCSI services |                     |  |  |  |  |  |  |  |  |
|----------------------------------------------------------------------------------------------------|---------------------------------------|---------------------|--|--|--|--|--|--|--|--|
| Welcome to TCSI Access You can log into TCSI services by clicking one of the links below. You can also move between TCSI services from here if you have already logged into a TCSI service. |                                       |                     |  |  |  |  |  |  |  |  |
| TCSI Services                                                                                                    |                                       |                     |  |  |  |  |  |  |  |  |
| TCSI Data entry                                                                                                    | TCSI Analytics                        | myHELPbalance       |  |  |  |  |  |  |  |  |
| Go to TCSI Data entry                                                                                                    | Go to TCSI Analytics                  | Go to myHELPbalance |  |  |  |  |  |  |  |  |

Click on the Sign in button on the Provider tile to access TCSI services as a provider (Figure 4).

Figure 4 – TCSI Analytics home page – sign into access TCSI Services

| Australian Governmen        | t TCSI Access<br>Your access point for TCSI services |                                            |  |  |  |  |  |  |  |
|-----------------------------|------------------------------------------------------|--------------------------------------------|--|--|--|--|--|--|--|
| Velcome                     |                                                      |                                            |  |  |  |  |  |  |  |
|                             |                                                      |                                            |  |  |  |  |  |  |  |
|                             |                                                      |                                            |  |  |  |  |  |  |  |
| would like to a             | uthenticate as a                                     |                                            |  |  |  |  |  |  |  |
| would like to a<br>Provider | uthenticate as a<br>Departmental user                | Government user                            |  |  |  |  |  |  |  |
| would like to a<br>Provider | uthenticate as a<br>Departmental user                | Government user<br>Access to TCSI services |  |  |  |  |  |  |  |

Login using your PRODA account username and password (Figure 5).

#### Figure 5 – Enter PRODA credentials

| j. | Australian Government<br>V Services Australia | PRODA<br>Provider Digital Access |              |
|----|-----------------------------------------------|----------------------------------|--------------|
|    | Login                                         |                                  |              |
|    | If you have already created                   | d your PRODA account,            | login below. |
| 1  | Username                                      |                                  |              |
|    |                                               |                                  |              |
|    | Forgot your username?                         |                                  |              |
|    | Password                                      |                                  |              |
|    |                                               | <u>Show</u>                      |              |
|    | Forgot your password?                         |                                  |              |
|    | Login                                         |                                  |              |

Enter the verification code sent to the email address linked to your PRODA account (Figure 6).

#### Figure 6 – Verification code for PRODA access

|   | Australian Government<br>Services Australia | PRODA<br>Provider Digital Access |
|---|---------------------------------------------|----------------------------------|
|   | <back< th=""><th></th></back<>              |                                  |
|   | 2-step veri                                 | fication                         |
|   | Enter the verification code                 | e from your email below.         |
| ( | Enter Code                                  | Show                             |
|   | Didn't receive your code?                   |                                  |
|   | Next                                        |                                  |

Select the organisation that you intend to represent. This step is only required for users with access to multiple education provider accounts in PRODA.

The terms and conditions that apply to TCSI must be reviewed and confirmed by ticking the checkbox to provide your confirmation and agreement, once checked click on **Continue** (Figure 7).

#### Figure 7 - Terms and Conditions to access TCSI Analytics Portal

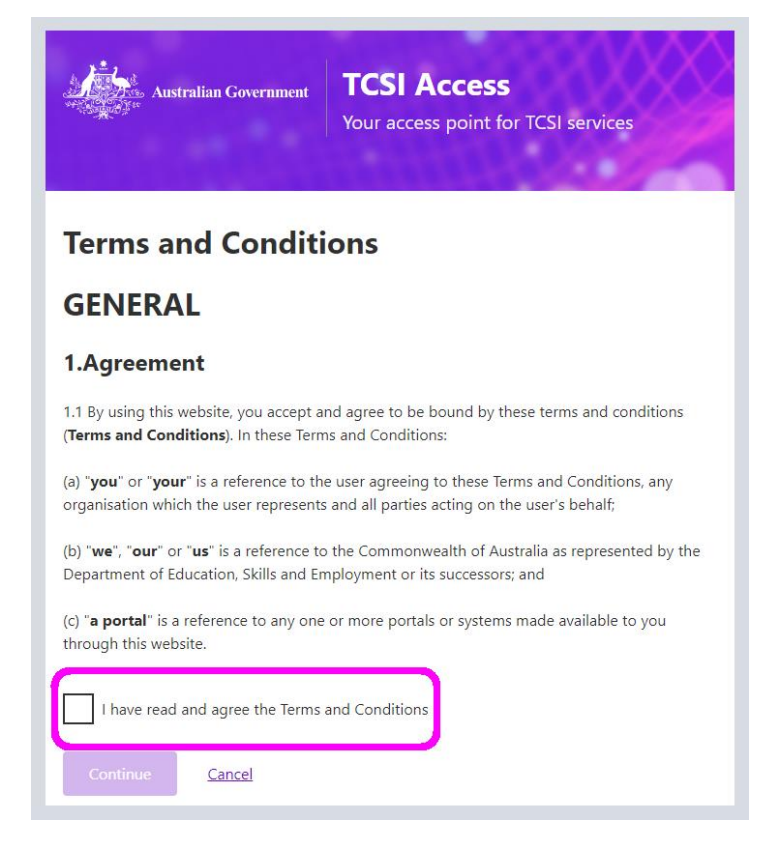

When logged in successfully, the TCSI Analytics welcome screen will appear (Figure 8).

Figure 8 – Menu options for TCSI Analytics welcome screen

| Australian Government TCSI A                                            | Analytics<br>or accessing and verifying | data                                                  |                                                                            |  |  |  |  |
|-------------------------------------------------------------------------|-----------------------------------------|-------------------------------------------------------|----------------------------------------------------------------------------|--|--|--|--|
| Home Live Reports Verified Reports                                      | Dashboards Verificati                   | ion Resources                                         |                                                                            |  |  |  |  |
| All Reports<br>A-Z list of all reports contained within TCSI Analytics. |                                         |                                                       |                                                                            |  |  |  |  |
| Provider type                                                           |                                         |                                                       | Report type                                                                |  |  |  |  |
|                                                                         |                                         |                                                       | · · ·                                                                      |  |  |  |  |
|                                                                         |                                         |                                                       |                                                                            |  |  |  |  |
| My Reports                                                              | Туре ^                                  | Pin Report 🗘                                          |                                                                            |  |  |  |  |
| Critical Loan Transfer Errors Provider 🛈 🗙                              | Provider Dashboard                      | Provider Dashboard Frontier Errors Provider Dashboard |                                                                            |  |  |  |  |
|                                                                         | Provider Dashboard                      | Provider Critical Loan Transfer Error                 | ors (SV) Dashboard                                                         |  |  |  |  |
|                                                                         | Provider Dashboard                      |                                                       |                                                                            |  |  |  |  |
|                                                                         | Verification Report                     | Actual Casual Staff Verification                      |                                                                            |  |  |  |  |
|                                                                         |                                         | This report provides a summary o                      | f casual staff demographics and classifications for HEP and PIR Providers. |  |  |  |  |
|                                                                         | Verification Report                     | <u>A-HELP Verification</u>                            |                                                                            |  |  |  |  |
|                                                                         | Verification Report                     | OS-HELP Details Verification                          |                                                                            |  |  |  |  |
|                                                                         | Verification Report                     | EFTSL Verification                                    |                                                                            |  |  |  |  |
|                                                                         | Verification Report                     | CGS Clusters by Course Level Veri                     | fication                                                                   |  |  |  |  |
|                                                                         | Verification Report                     | HECS-HELP Verification                                |                                                                            |  |  |  |  |
|                                                                         | Verification Report                     | FEE-HELP Verification                                 |                                                                            |  |  |  |  |

From the welcome screen you can select from the options provided in the drop-down menus, as listed in Table 2.

#### Table 2 – Welcome screen options

| Drop-down     | Description                                                                                                    |
|---------------|----------------------------------------------------------------------------------------------------|
| Provider type | Select the data type that applies to the information that your organisation sends to TCSI i.e., <b>HEP</b> for Higher Education or <b>VET</b> for VET Student Loans.                                                                                                    |
| Report type   | The report types available for selection:<br>Live Data Reports – these reports use real-time data and are generally presented<br>in a summarised format.<br>Unit Records – are real-time data presented in line-by-line format.<br>Notification Reports – these reports list notifications received by the provider<br>from data sent to TCSI.<br>Verification Reports – are generated from unverified data sent to TCSI database.<br>Verified Reports – are generated from verified data after a collection has been<br>finalised by the department. |

Click on the 'Verification' tab to access the verification interface. The dropdown list will display all Collections available for verification (Figure 9).

If you expect verification to be open for a Collection, but do not see it in the list, please contact <u>TCSIsupport@education.gov.au</u>.

#### Figure 9 – Verification report options available from TCSI Analytics

| Australian Government TCSI Analytics<br>Your tool for accessing and verifying data |                 |                  |            |              |           |   |  |  |  |  |
|------------------------------------------------------------------------------------|-----------------|------------------|------------|--------------|-----------|---|--|--|--|--|
| Home                                                                               | Live Reports    | Verified Reports | Dashboards | Verification | Resources |   |  |  |  |  |
| Verifi<br>Verify data                                                              | cation          |                  |            |              | •         |   |  |  |  |  |
| Collection                                                                         | 1               |                  |            |              |           |   |  |  |  |  |
|                                                                                    |                 |                  |            |              | ~         | ļ |  |  |  |  |
| HEP Co                                                                             | mmonwealth Scho | olarships        |            |              |           |   |  |  |  |  |
| HEP OS                                                                             | -HELP           |                  |            |              |           |   |  |  |  |  |
| HEP SA                                                                             | HELP            |                  |            |              |           |   |  |  |  |  |
| HEP Students                                                                       |                 |                  |            |              |           |   |  |  |  |  |
|                                                                                    |                 |                  |            |              |           |   |  |  |  |  |

The Verification tab will be displayed (Figure 10).

|                        | Australian Gove    | rnment   TCS<br>Your too | I Analyti    | <b>CS</b><br>Id verifying data |           |  |              |               |
|------------------------|--------------------|--------------------------|--------------|--------------------------------|-----------|--|--------------|---------------|
| Home                   | Live Reports       | Verified Reports         | Dashboards   | Verification                   | Resources |  |              |               |
| Verific<br>Verify data | cation             |                          |              |                                |           |  |              |               |
|                        |                    |                          |              |                                |           |  |              |               |
| Collection             |                    |                          |              |                                |           |  |              |               |
| HEP Stur               | dents              |                          |              |                                | ~         |  |              |               |
| Collection             |                    | HEP Students             |              |                                |           |  |              |               |
| Year                   |                    | YYYY                     |              |                                |           |  |              |               |
| Status                 |                    | ACTIVATED                |              |                                |           |  |              |               |
| Due date               |                    | DD/MM/YYYY               |              |                                |           |  |              |               |
| Data refre             | sh started         | DD/MM/YYYY HH:M          | M AM/PM      |                                |           |  |              |               |
| Data refre             | sh ended           | DD/MM/YYYY HH:M          | M AM/PM      |                                |           |  |              |               |
| Start ver              | rification Ret     | resh data Sign o         | ff Request f | Reset                          |           |  |              |               |
| Report 🗸               |                    |                          |              |                                |           |  | Status 🗘     | Status date 🗘 |
| Unit of St             | udy Completions    | Verification Report      |              |                                |           |  | NOT VERIFIED | DD/MM/YYYY    |
| HECS-HEL               | LP Verification Re | port                     |              |                                |           |  | NOT VERIFIED | DD/MM/YYYY    |
| HDR EFTS               | L Verification Re  | port                     |              |                                |           |  | NOT VERIFIED | DD/MM/YYYY    |
| FEE-HELP               | Verification Rep   | ort                      |              |                                |           |  | NOT VERIFIED | DD/MM/YYYY    |

The components displayed on the verification screen for a collection, and their purpose are explained in Table 3 (Figure 11).

| Figure 11 – Collection component | ts displayed on the verification screen |
|----------------------------------|-----------------------------------------|
| 0                                |                                         |

| Home                                                                                                 | Live Reports                                     | Verified Reports                                                                                     | Dashboards                            | Verification | Resources |   |  |              |               |               |
|----------------------------------------------------------------------------------------------------|--------------------------------------------------|----------------------------------------------------------------------------------------------------|---------------------------------------|--------------|-----------|---|--|--------------|---------------|---------------|
| Verifi<br>Verify data                                                                                | cation                                           |                                                                                                    |                                       |              |           |   |  |              |               |               |
| Collectio<br>HEP Sti<br>Collectio<br>Year<br>Status<br>Due date<br>Data refr<br>Data refr<br>Statt w | n<br>esh started<br>esh ended<br>rification (Ref | HEP Students<br>YYYY<br>ACTIVATED<br>DD/MM/YYYY<br>HD/MM/YYYY HH<br>DD/MM/YYYY HH<br>esh data Sign o | eMM AM/PM<br>MM AM/PM<br>ff Request f | keset        |           | ~ |  |              |               |               |
| Report \                                                                                             |                                                  |                                                                                                    |                                       |              |           |   |  | Status 🗘     | Status date 🗘 |               |
| Unit of S                                                                                            | tudy Completions                                 | Verification Report                                                                                  |                                       |              |           |   |  | NOT VERIFIED | DD/MM/YYYY    |               |
| HECS-H                                                                                               | LP Verification Re                               | port                                                                                                 |                                       |              |           |   |  | NOT VERIFIED | DD/MM/YYYY    | ↑ Back to top |
| UDD SET                                                                                              | Ci Madification Do                               |                                                                                                    |                                       |              |           |   |  | NOT VEDICIES | DD/MM/WWW     |               |

#### Figure 10 – Reports for Student Collection

#### Table 3 – Verification screen components

| Components                     | Purpose                                                                                                    |
|--------------------------------|----------------------------------------------------------------------------------------------------|
| Name of the Collection         | Displays the name of the collection selected and allows the user to switch between collections.                                                                                                    |
| Verification Year              | Displays the applicable reporting year.                                                                                                    |
| Status                         | Displays the latest status for the collection selected.                                                                                                    |
| Due date                       | Displays the deadline to sign off on the collection.                                                                                                    |
| Data refresh started date      | Displays the date of the most recent refresh request.                                                                                                    |
| Data refresh end date          | Displays the date that the most recent refresh completed.                                                                                                    |
| Start Verification button      | Allows users to start verifying the collection and to stop the data snapshot from being updated.                                                                                                    |
| Refresh data button            | To request an update to the data snapshot for the whole collection (populates overnight from live data).                                                                                             |
| Sign off button                | To sign off on a collection once the data is confirmed accurate and each report has been individually verified.                                                                                      |
| Request reset button           | To request that the department reset the signed off status<br>for a collection and re-open verification. Resets may be<br>rejected, and providers must take care before signing off a<br>collection. |
| Confirmed as accurate checkbox | To confirm that the data is accurate for the collection before signing off.                                                                                                    |

The list of reports to be verified for a Collection are included under the collection components. The reports can be sorted into ascending or descending order by clicking on the arrow beside the table headings of Reports, Status and Status date (Figure 12).

Figure 12 – Sorting reports into ascending or descending order

| Hama Line Basada        | Mulfod Banada           | Dathards    | Maiffastion | Decourses |   |     |            |             |   |              |
|-------------------------|-------------------------|-------------|-------------|-----------|---|-----|------------|-------------|---|--------------|
| Home Live Reports       | Verified Reports        | Dashboards  | Ventication | Resources |   |     |            |             |   |              |
| Varification            |                         |             |             |           |   |     |            |             |   |              |
| vernication             |                         |             |             |           |   |     |            |             |   |              |
| Jerify data             |                         |             |             |           |   |     |            |             |   |              |
|                         |                         |             |             |           |   |     |            |             |   |              |
| Collection              |                         |             |             |           |   |     |            |             |   |              |
| HEP Students            |                         |             |             |           | ~ |     |            |             |   |              |
| Collection              | HEP Students            |             |             |           |   |     |            |             |   |              |
| Year                    | 2024                    |             |             |           |   |     |            |             |   |              |
| Status                  | ACTIVATED               |             |             |           |   |     |            |             |   |              |
| Due date                | DD/MM/YYYY              |             |             |           |   |     |            |             |   |              |
| Data refresh started    | DD/MM/YYYY HH:M         | M AM/PM     |             |           |   |     |            |             |   |              |
| Data retresh ended      | DO/MM/TTTT HISM         | M AM/PM     |             |           |   |     |            |             |   |              |
| Start verification      | lefresh data Sign of    | f Request F | leset       |           |   |     |            |             |   |              |
|                         |                         |             |             |           |   |     |            |             |   |              |
| Confirmed as accu       | rate                    |             |             |           |   |     |            |             |   |              |
|                         |                         |             |             |           |   |     |            |             |   |              |
| Report 🗸                |                         |             |             |           |   | Sta | tus Ç      | Status date | 0 |              |
| Unit of Study Completio | ins verification Report |             |             |           |   | NU  | I VERIFIED | DUNNWITT    |   |              |
| HECS-HELP Verification  | Report                  |             |             |           |   | NO  | T VERIFIED | DD/MM/YYY   | Y | A Back to to |
|                         |                         |             |             |           |   |     |            |             |   |              |

The Student Collection has a range of reports based on the data providers have sent to TCSI. Other Collections may only have <u>one</u> report, such as SA-HELP and OS-HELP. To verify a report, click on the report name and wait for the report to load. The summary report and drill through gives providers an opportunity to cross check their records in TCSI against their own source of truth.

Details are provided at the top of each report to confirm the verification status, when the data was last refreshed and a Fullscreen option, (Figure 13) and Table 4 – Report components.

|                                                                                                    | accessing and verifying data |                                                                                                    |                                                 |                                                       |                                         |                                                               |                                                               |                                                                                                    |  |
|----------------------------------------------------------------------------------------------------|------------------------------|----------------------------------------------------------------------------------------------------|-------------------------------------------------|-------------------------------------------------------|-----------------------------------------|---------------------------------------------------------------|---------------------------------------------------------------|----------------------------------------------------------------------------------------------------|--|
| Course Completions (All Students) Verification   NOT VERIFIED   Dreaded Stated COMMANN MARK - Ended COMMANN MARK |                              |                                                                                                    |                                                 |                                                       |                                         |                                                               |                                                               |                                                                                                    |  |
|                                                                                                    |                              |                                                                                                    |                                                 |                                                       |                                         |                                                               |                                                               |                                                                                                    |  |
| Verify                                                                                                    |                              |                                                                                                    |                                                 |                                                       |                                         |                                                               |                                                               |                                                                                                    |  |
|                                                                                                    |                              |                                                                                                    |                                                 |                                                       |                                         |                                                               |                                                               |                                                                                                    |  |
|                                                                                                    |                              |                                                                                                    |                                                 |                                                       |                                         |                                                               |                                                               |                                                                                                    |  |
|                                                                                                    |                              | Depar                                                                                                    | tment                                           | t Test H                                              | E University                            | (0999)                                                        | )                                                             |                                                                                                    |  |
|                                                                                                    |                              |                                                                                                    |                                                 |                                                       |                                         |                                                               |                                                               |                                                                                                    |  |
| Reporting Year Course Completions (All Students) Summary Report                                                  |                              |                                                                                                    |                                                 |                                                       |                                         |                                                               |                                                               |                                                                                                    |  |
|                                                                                                    | Reporting Year               |                                                                                                    |                                                 | C                                                     | ourse Completions (                     | All Stude                                                     | nts) Summ                                                     | nary Report                                                                                                    |  |
|                                                                                                    | Reporting Year               | Reporting Year                                                                                                    | 2023                                            | C                                                     | ourse Completions (                     | All Stude<br>2024                                             | nts) Summ                                                     | nary Report                                                                                                    |  |
|                                                                                                    | Reporting Year               | Reporting Year<br>Student Type                                                                                        | 2023<br>Student                                 | C<br>Student%                                         | ourse Completions (<br>Student % Change | All Studer<br>2024<br>Student                                 | nts) Summ<br>Student%                                         | mary Report                                                                                                    |  |
|                                                                                                    | Reporting Year               | Reporting Year<br>Student Type<br>Domestic Students                                                                   | 2023<br>Student                                 | C<br>Student%<br>67.40%                               | ourse Completions (<br>Student % Change | All Studer<br>2024<br>Student<br>5,435                        | nts) Summ<br>Student%<br>60.17%                               | hary Report                                                                                                    |  |
|                                                                                                    | Reporting Year               | Reporting Year<br>Student Type<br>Domestic Students<br>Overseas Students                                              | 2023<br>Student<br>5,744<br>2,777               | Student%<br>67.40%<br>32.59%                          | ourse Completions (<br>Student % Change | All Studer<br>2024<br>Student<br>5,435<br>3,596               | nts) Summ<br>Student%<br>60.17%<br>39.81%                     | Student % Change           6         -5.38%           6         29.49%                                                                                          |  |
|                                                                                                    | Reporting Year               | Reporting Year<br>Student Type<br>Domestic Students<br>Overseas Students<br>No Citizen Resident information           | 2023<br>Student<br>5,744<br>2,777<br>1          | Student%<br>67.40%<br>32.59%<br>0.01%                 | ourse Completions (<br>Student % Change | All Studer<br>2024<br>Student<br>5,435<br>3,596<br>1          | nts) Summ<br>Student%<br>60.17%<br>39.81%<br>0.01%            | Student % Change           6         -5.38%           6         29.49%           6         0.00%                                                                |  |
|                                                                                                    | Reporting Year               | Reporting Year<br>Student Type<br>Domestic Students<br>Overseas Students<br>No Citizen Resident information<br>Total  | 2023<br>Student<br>5,744<br>2,777<br>1<br>8,522 | Student%<br>67.40%<br>32.59%<br>0.01%<br>100.00%      | ourse Completions (<br>Student % Change | All Studen<br>2024<br>Student<br>5,435<br>3,596<br>1<br>9,032 | nts) Summ<br>Student%<br>60.17%<br>39.81%<br>0.01%<br>100.00% | Student % Change           6         -5.38%           6         -29.49%           6         0.00%           6         5.98%                                     |  |
|                                                                                                    | Reporting Year               | Reporting Year<br>Student Type<br>Domestic Students<br>Overseas Students<br>No Citizen Resident information<br>Total  | 2023<br>Student<br>5,744<br>2,777<br>1<br>8,522 | C<br>Student%<br>67.40%<br>32.59%<br>0.01%<br>100.00% | ourse Completions (<br>Student % Change | All Studen<br>2024<br>Student<br>5,435<br>3,596<br>1<br>9,032 | nts) Summ<br>Student%<br>60.17%<br>39.81%<br>0.01%<br>100.00% | Student % Change           6         -5.38%           6         -9.49%           6         0.00%           6         5.98%                                      |  |
|                                                                                                    | Reporting Year               | Reporting Year<br>Student Type<br>Domestic Students<br>Overseas Students<br>No Citizen Resident information<br>Total  | 2023<br>Student<br>5,744<br>2,777<br>1<br>8,522 | C<br>Student%<br>67.40%<br>32.59%<br>0.01%<br>100.00% | ourse Completions (<br>Student % Change | All Studer<br>2024<br>Student<br>5,435<br>3,596<br>1<br>9,032 | nts) Summ<br>Student%<br>60.17%<br>39.81%<br>0.01%<br>100.00% | Student % Change           6         5.38%           6         -5.38%           6         29.49%           6         0.00%           6         5.98%            |  |
|                                                                                                    | Reporting Year               | Reporting Year<br>Student Type<br>Domestic Students<br>Overseas Students<br>No Citizen Resident information<br>Total  | 2023<br>Student<br>5,744<br>2,777<br>1<br>8,522 | C<br>Student%<br>67.40%<br>32.59%<br>0.01%<br>100.00% | ourse Completions (<br>Student % Change | All Studer<br>2024<br>Student<br>5,435<br>3,596<br>1<br>9,032 | nts) Summ<br>Student%<br>60.17%<br>39.81%<br>0.01%<br>100.00% | Student % Change           6         53.8%           6         -53.8%           6         29.49%           6         0.00%           6         5.98%            |  |
|                                                                                                    | Reporting Year               | Reporting Year<br>Student Type<br>Domestic Students<br>Overseas Students<br>No Critizen Resident information<br>Total | 2023<br>Student<br>5,744<br>2,777<br>1<br>8,522 | Student%<br>67.40%<br>32.59%<br>0.01%<br>100.00%      | ourse Completions (                     | All Studer<br>2024<br>Student<br>5,435<br>3,596<br>1<br>9,032 | nts) Summ<br>Student%<br>60.17%<br>39.81%<br>0.01%<br>100.00% | Student % Change           6         -5.38%           6         -29.49%           6         0.00%           6         5.98%                                     |  |
|                                                                                                    | Reporting Year               | Reporting Year<br>Student Type<br>Domestic Students<br>Overseas Students<br>NG Citizen Resident information<br>Total  | 2023<br>Student<br>5,744<br>2,777<br>1<br>8,522 | Student%<br>67.40%<br>32.59%<br>0.01%<br>100.00%      | ourse Completions (<br>Student % Change | All Studer<br>2024<br>Student<br>5,435<br>3,596<br>1<br>9,032 | nts) Summ<br>Student%<br>60.17%<br>39.81%<br>0.01%<br>100.00% | nary Report           Student % Change           6         -5.38%           6         -29.49%           6         0.00%           6         5.98%               |  |
|                                                                                                    | Reporting Year               | Reporting Year<br>Student Type<br>Domestic Students<br>Overseas Students<br>N.C. Citzen Resident information<br>Total | 2023<br>Student<br>5,744<br>2,777<br>1<br>8,522 | C<br>Student%<br>67.40%<br>32.59%<br>0.01%<br>100.00% | ourse Completions (<br>Student % Change | All Studer<br>2024<br>Student<br>5,435<br>3,596<br>1<br>9,032 | nt5) Summ<br>Student%<br>60.17%<br>39.81%<br>0.01%<br>100.00% | Student % Change           5         Student % Change           6         -53.8%           6         29.49%           6         0.00%           6         5.98% |  |
|                                                                                                    | Reporting Year               | Reporting Year<br>Student Type<br>Domestic Students<br>Overseas Students<br>No Citizen Resident information<br>Total  | 2023<br>Student<br>5,744<br>2,777<br>1<br>8,522 | C<br>Student%<br>67.40%<br>32.59%<br>0.01%<br>100.00% | ourse Completions (                     | All Studer<br>2024<br>Student<br>5,435<br>3,596<br>1<br>9,032 | nt5) Summ<br>Student%<br>60.17%<br>39.81%<br>0.01%<br>100.00% | nary Report           Student % Change           6         -5.38%           6         -29.49%           6         0.00%           6         5.98%               |  |

#### **Figure 13 – Verification reports**

#### Table 4 – Report components

| Components             | Purpose                                                                                    |
|------------------------|--------------------------------------------------------------------------------------------|
| Report name            | Displays the name of the selected report.                                                  |
| Status                 | Two statuses are provided to match the current state, either 'Not verified' or 'Verified'. |
| Last data refresh date | Two dates are provided, the latest refresh request and latest completed refresh dates.     |
| Verify button          | Clicking this button will update the report status to VERFIED.                             |
| Fullscreen button      | Displays the report in full screen view, ESC key will return to the report view screen.    |

### 7. Verification process

### 7.1 Activated

When a collection has been activated by the department, the relevant reports of unverified data are generated, and these reports will continue to be refreshed nightly until the provider starts verification (Figure 15).

#### Figure 15 – Verification activated

| Home        | Live Reports        | Verified Reports    | Dashboards   | Verification | Resources |   |  |              |               |   |             |
|-------------|---------------------|---------------------|--------------|--------------|-----------|---|--|--------------|---------------|---|-------------|
| 1 (         |                     |                     |              |              |           |   |  |              |               |   |             |
| veriti      | cation              |                     |              |              |           |   |  |              |               |   |             |
| Verify data |                     |                     |              |              |           |   |  |              |               |   |             |
|             |                     |                     |              |              |           |   |  |              |               |   |             |
|             |                     |                     |              |              |           |   |  |              |               |   |             |
| Collectio   | n                   |                     |              |              |           |   |  |              |               |   |             |
| HEP Sto     | udents              |                     |              |              |           | ~ |  |              |               |   |             |
|             |                     |                     |              |              |           |   |  |              |               |   |             |
| Collectio   | n                   | HEP Students        |              |              |           |   |  |              |               |   |             |
| Status      |                     | ACTIVATED           |              |              |           |   |  |              |               |   |             |
| Due date    | . •                 | DDMMAYYYY           |              |              |           |   |  |              |               |   |             |
| Data refr   | esh started         | DD/MM/YYYY HH:M     | M AM/PM      |              |           |   |  |              |               |   |             |
| Data refr   | esh ended           | DD/MM/YYYY HH:M     | M AM/PM      |              |           |   |  |              |               |   |             |
|             |                     |                     |              | _            |           |   |  |              |               |   |             |
| Start ve    | erification Refr    | esh data 🦳 Sign o   | ff Request R | leset        |           |   |  |              |               |   |             |
| Co          | nfirmed as accurat  | 0                   |              |              |           |   |  |              |               |   |             |
|             |                     | ner                 |              |              |           |   |  |              |               |   |             |
|             |                     |                     |              |              |           |   |  |              |               |   |             |
| Report >    | ·                   |                     |              |              |           |   |  | Status 🗘     | Status date 🗘 |   |             |
| Unit of S   | itudy Completions   | Verification Report |              |              |           |   |  | NOT VERIFIED | DD/MM/YYYY    |   |             |
| HECS-HE     | ELP Verification Re | port                |              |              |           |   |  | NOT VERIFIED | DD/MM/YYYY    | • | Back to top |
| HDR CET     | CI Madification Por |                     |              |              |           |   |  | NOT VERIEIED | DD/MM/YYYYY   |   |             |

To commence verification, select the user must click the **Start verification** button (Figure 16). This stops the nightly refresh process so that the snapshot of unverified data remains unchanged from the day the provider starts verification. The status for the Collection moves from *Activated* to *Verifying* (Figure 17). There is no requirement to click the 'refresh data' button when starting verification, because the reports would have updated the previous night.

#### Figure 16 – Start verification

| Home        | Live Reports                                   | Verified Reports    | Dashboards   | Verification | Resources |              |                      |               |
|-------------|------------------------------------------------|---------------------|--------------|--------------|-----------|--------------|----------------------|---------------|
| Vorifi      | cation                                         |                     |              |              |           |              |                      |               |
| venn        | Cation                                         |                     |              |              |           |              |                      |               |
| Verify data |                                                |                     |              |              |           |              |                      |               |
|             |                                                |                     |              |              |           |              |                      |               |
|             |                                                |                     |              |              |           |              |                      |               |
| Collectio   | n                                              |                     |              |              |           |              |                      |               |
| HEP Stu     | udents                                         |                     |              |              | ~         |              |                      |               |
|             |                                                |                     |              |              |           |              |                      |               |
| Collection  | n                                              | HEP Students        |              |              |           |              |                      |               |
| Year        |                                                |                     |              |              |           |              |                      |               |
| Due date    |                                                | DD/MM/YYYY          |              |              |           |              |                      |               |
| Data refr   | esh started                                    | DD/MM/YYYY HH:M     | M AM/PM      |              |           |              |                      |               |
| Data refr   | esh ended                                      | DD/MM/YYYY HH:M     | M AM/PM      |              |           |              |                      |               |
| Start w     | vification Ref                                 | vesh data Sion o    | ff Request R | eset         |           |              |                      |               |
|             |                                                |                     |              |              |           |              |                      |               |
| Cor         | nfirmed as accurat                             | e                   |              |              |           |              |                      |               |
|             |                                                |                     |              |              |           |              |                      |               |
| Penort -    | ,                                              |                     |              |              |           | Chattar A    | Status data          |               |
| - Meport    |                                                |                     |              |              |           | Junus y      | Dealling of Contract |               |
| Unit of S   | tudy Completions                               | Verification Report |              |              |           | NOT VERIFIED | DU/MM/TYYY           |               |
| HECS-HE     | LP Verification Re                             | trog                |              |              |           | NOT VERIFIED | DD/MM/YYYY           | ↑ Back to top |
| NOR SET     | a se de se se se se se se se se se se se se se |                     |              |              |           | NOTHERE      | DD am 10000V         |               |

Figure 17 – Verification started – Status updated to Verifying

| Australian Go               | Australian Government TCSI Analytics<br>Your tool for accessing and verifying data |  |  |  |  |  |  |  |  |  |
|-----------------------------|------------------------------------------------------------------------------------|--|--|--|--|--|--|--|--|--|
| Home Live Reports           | Verified Reports Dashboards Verification Resources                                 |  |  |  |  |  |  |  |  |  |
| Verification<br>Verify data |                                                                                    |  |  |  |  |  |  |  |  |  |
|                             |                                                                                    |  |  |  |  |  |  |  |  |  |
| Collection                  |                                                                                    |  |  |  |  |  |  |  |  |  |
| HEP Students                | ~                                                                                  |  |  |  |  |  |  |  |  |  |
| Collection                  | HEP Students                                                                       |  |  |  |  |  |  |  |  |  |
| Year                        | YYYY                                                                               |  |  |  |  |  |  |  |  |  |
| Status                      | VERIFYING                                                                          |  |  |  |  |  |  |  |  |  |
| Due date                    | DD/MM/YYYY                                                                         |  |  |  |  |  |  |  |  |  |
| Data refresh started        | DD/MM/YYYY HH:MM AM/PM                                                             |  |  |  |  |  |  |  |  |  |
| Data refresh ended          | DD/MM/YYYY HH:MM AM/PM                                                             |  |  |  |  |  |  |  |  |  |
| Start verification          | Refresh data Sign off Request Reset                                                |  |  |  |  |  |  |  |  |  |
| Confirmed as accu           | rate                                                                               |  |  |  |  |  |  |  |  |  |
| Report 🗸                    | Status                                                                             |  |  |  |  |  |  |  |  |  |

Access individual reports by selecting the collection from the drop-down list and clicking on the report name (Figure 18).

#### Figure 18 – Verification started – Accessing report

| Home        | Live Reports        | Verified Reports    | Dashboards   | Verification | Resources |              |               |
|-------------|---------------------|---------------------|--------------|--------------|-----------|--------------|---------------|
| Verifi      | ication             |                     |              |              |           |              |               |
| Verify data |                     |                     |              |              |           |              |               |
|             |                     |                     |              |              |           |              |               |
| Collectio   | -                   |                     |              |              |           |              |               |
| Collectio   | n                   |                     |              |              |           |              |               |
| HEP St      | udents              |                     |              |              | ~         |              |               |
| Collectio   | n                   | HEP Students        |              |              |           |              |               |
| Year        |                     | YYYY                |              |              |           |              |               |
| Status      |                     | VERIFYING           |              |              |           |              |               |
| Due date    | 2                   | DD/MM/YYYY          |              |              |           |              |               |
| Data refr   | resh started        | DD/MM/YYYY HH:M     | MAMPM        |              |           |              |               |
| Data refr   | esh ended           | DD/MM/YYYY HH:M     | MAMPM        |              |           |              |               |
| Start ve    | erification Ref     | resh data Sign o    | ff Request R | leset        |           |              |               |
|             |                     |                     |              |              |           |              |               |
| Col         | nfirmed as accurat  | e                   |              |              |           |              |               |
|             |                     |                     |              |              |           |              |               |
|             |                     |                     |              |              |           |              |               |
| Report `    | ~                   |                     |              |              |           | Status 🗘     | Status date 🗘 |
| Unit of S   | itudy Completions   | Verification Report |              |              |           | NOT VERIFIED | DD/MM/YYYY    |
| HECS-HI     | ELP Verification Re | port                |              |              |           | NOT VERIFIED | DD/MM/YYYY    |
| HDR EFT     | SL Verification Rep | oort                |              |              |           | NOT VERIFIED | DD/MM/YYYY    |

### 7.2 Verified

Check the contents of each report to confirm that stored data are accurate. Then click on the **Verify** button for each report (Figure 19). The report status will remain as **Not Verified** until you click on the **Verify** button.

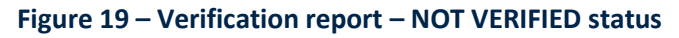

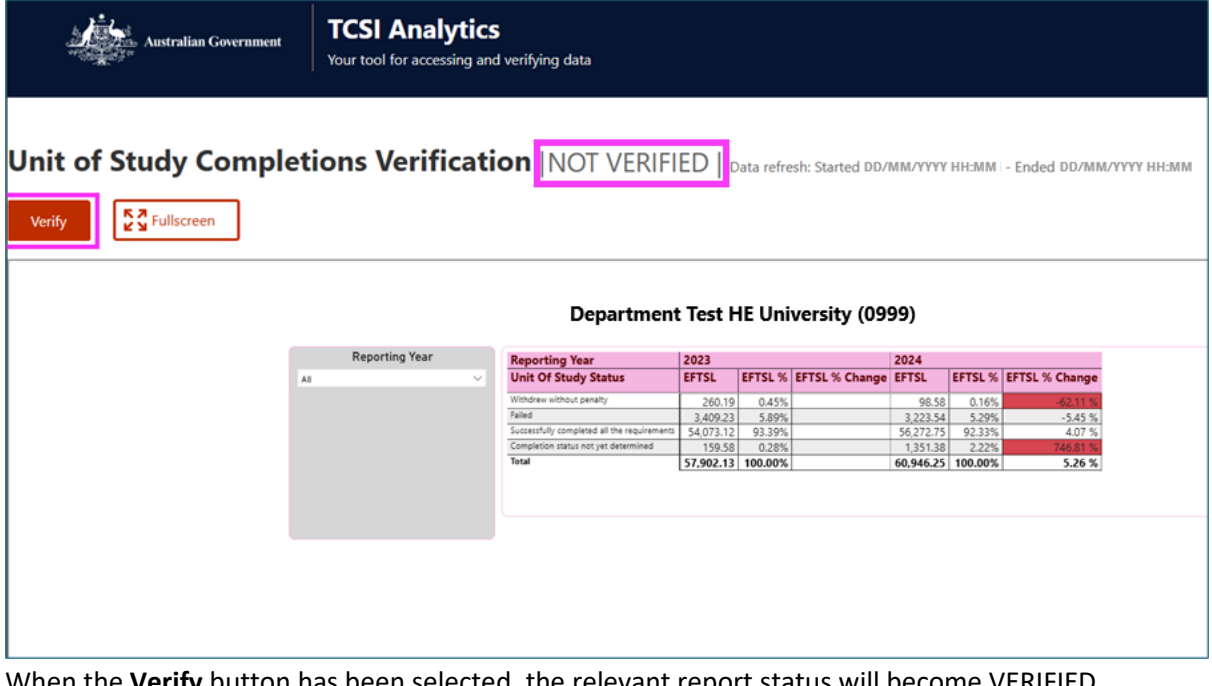

When the **Verify** button has been selected, the relevant report status will become VERIFIED (Figure 20).

#### Figure 20 – Verification report – VERIFIED status

| Australian Government | TCSI Analytics<br>Your tool for accessing and | verifying data                              |           |           |                |           |          |                |       |
|-----------------------|-----------------------------------------------|---------------------------------------------|-----------|-----------|----------------|-----------|----------|----------------|-------|
| Unit of Study Complet | ions Verificatio                              | on   VERIFIED                               | Data refr | esh: Star | ted DD/MM/YYY  | (Y НН:ММ  | I - Ende | d DD/MM/YYYY H | IH:MM |
|                       |                                               |                                             |           |           |                |           |          |                |       |
|                       |                                               |                                             | Depar     | tment     | t Test HE UI   | niversi   | ty (09   | 99)            |       |
|                       | Reporting Year                                | Reporting Year                              | 2023      |           |                | 2024      |          |                |       |
| Al                    | ~                                             | Unit Of Study Status                        | EFTSL     | EFTSL %   | EFTSL % Change | EFTSL     | EFTSL %  | EFTSL % Change |       |
|                       |                                               | Withdrew without penalty                    | 260.10    | 0.45%     | -              | 08.58     | 0.16%    | AT 11 %        |       |
|                       |                                               | Failed                                      | 3,409,23  | 5.89%     |                | 3 223 54  | 5,29%    | -5.45 %        |       |
|                       |                                               | Successfully completed all the requirements | 54,073.12 | 93.39%    |                | 56,272.75 | 92.33%   | 4.07 %         |       |
|                       |                                               | Completion status not yet determined        | 159.58    | 0.28%     | Č              | 1,351.38  | 2.22%    | 746.81 %       |       |
|                       |                                               | Total                                       | 57,902.13 | 100.00%   |                | 60,946.25 | 100.00%  | 5.26 %         |       |
|                       |                                               |                                             |           |           |                |           |          |                |       |
|                       |                                               |                                             |           |           |                |           |          |                |       |
|                       |                                               |                                             |           |           |                |           |          |                |       |
|                       |                                               |                                             |           |           |                |           |          |                |       |
|                       |                                               |                                             |           |           |                |           |          |                |       |

The **VERIFIED** report status also displays in the Report list for the collection (Figure 21).

| Figure 21 - Verification screen | - Collection status VERIFYING | and Report status VERIFIED |
|---------------------------------|-------------------------------|----------------------------|
|---------------------------------|-------------------------------|----------------------------|

| Home Live         | Reports Verified Reports      | Dashboards    | Verification | Resources |              |               |
|-------------------|-------------------------------|---------------|--------------|-----------|--------------|---------------|
| Verificat         | on                            |               |              |           |              |               |
| Verify data       |                               |               |              |           |              |               |
|                   |                               |               |              |           |              |               |
| Collection        |                               |               |              |           |              |               |
| HEP Students      |                               |               |              | ~         |              |               |
| Collection        | HEP Students                  |               |              |           |              |               |
| Year              | YYYY                          |               |              |           |              |               |
| Status            | VERIFYING                     |               |              |           |              |               |
| Due date          | DD/MM/YYYY                    |               |              |           |              |               |
| Data refresh star | ed DD/MM/YYYY HH:             | MM AM/PM      |              |           |              |               |
| Data refresh end  | d DD/MM/YYYY HH:              | MM AM/PM      |              |           |              |               |
| Start verificatio | n Refresh data Sign o         | off Request R | eset         |           |              |               |
| Confirmed         | as accurate                   |               |              |           |              |               |
|                   |                               |               |              |           |              |               |
| Report 🗸          |                               |               |              |           | Status 🗘     | Status date 🗘 |
| Unit of Study Co  | mpletions Verification Report |               |              |           | VERIFIED     | DD/MM/YYYY    |
| HECS-HELP Veri    | ication Report                |               |              |           | NOT VERIFIED | DD/MM/YYYY    |
| HDR EFTSL Verif   | cation Report                 |               |              |           | NOT VERIFIED | DD/MM/YYYY    |

### 7.3 Refresh

Refresh is not a compulsory step. It occurs when a provider has started verification but has since made an update to their submitted (live) data. Refresh allows a provider's verification report to pick-up the updated data through the daily overnight process.

If you find an inaccuracy in one of your reports and have made the required update in your live data, click on the **Refresh data** button for the Collection (Figure 22).

| Home        | Live Reports        | Verified Reports    | Dashboards   | Verification | Resources |              |               |
|-------------|---------------------|---------------------|--------------|--------------|-----------|--------------|---------------|
| Verifi      | cation              |                     |              |              |           |              |               |
| Verify data |                     |                     |              |              |           |              |               |
|             |                     |                     |              |              |           |              |               |
| Collectio   | n                   |                     |              |              |           |              |               |
| HEP Sto     | udents              |                     |              |              | ~         |              |               |
| Collectio   | n                   | HEP Students        |              |              |           |              |               |
| Year        |                     | YYYY                |              |              |           |              |               |
| Status      |                     | VERIFYING           |              |              |           |              |               |
| Due date    | •                   | DD/MM/YYYY          |              |              |           |              |               |
| Data refr   | esh started         | DD/MM/YYYY HH:MM    | AM/PM        |              |           |              |               |
| Data refr   | esh ended           | DD/MM/YYYY HH:MM    | AM/PM        |              |           |              |               |
| Start vo    | rification Ref      | resh data Sign o    | ff Request R | eset         |           |              |               |
|             |                     |                     |              |              |           |              |               |
|             |                     |                     |              |              |           |              |               |
| Report \    | ·                   |                     |              |              |           | Status 🗘     | Status date 🗘 |
| Unit of S   | tudy Completions    | Verification Report |              |              |           | VERIFIED     | DD/MM/YYYY    |
| HECS-HE     | ELP Verification Re | port                |              |              |           | NOT VERIFIED | DD/MM/YYYY    |
| HDR EFT     | SL Verification Rep | port                |              |              |           | NOT VERIFIED | DD/MM/YYYY    |

| Home Live Reports                                                       | Verified Reports Dasl | hboards Verification | Resources                                                                                                    |          |               |
|-------------------------------------------------------------------------|-----------------------|----------------------|----------------------------------------------------------------------------------------------------|----------|---------------|
| Verification<br>Verify data<br>Collection<br>HEP Students<br>Collection | HEP Students          | Financia Financia    | Confirm collection refresh       ×         Refresh is only required when changes are made to live data after starting verification. All verification reports in this collection will be hidden until the refresh completes overnight, after which you must verify them again. Would you like to refresh?         Confirm       Cancel |          |               |
| Year                                                                    | 2024                  |                      |                                                                                                    |          |               |
| Due date                                                                | 08/03/2025            |                      |                                                                                                    |          |               |
| Data refresh started                                                    | 28/01/2025 11:28 PM   |                      |                                                                                                    |          |               |
| Data refresh ended                                                      | 29/01/2025 03:09 AM   |                      |                                                                                                    |          |               |
| Start verification                                                      | lefresh data Sign off |                      |                                                                                                    |          |               |
| Confirmed as accu                                                       |                       |                      |                                                                                                    |          |               |
| Report 🗸                                                                |                       |                      |                                                                                                    | Status 🗘 | Status date 🗘 |
| Unit of Study Completic                                                 |                       |                      |                                                                                                    |          |               |

The *Refreshing* status will appear when you select the **Refresh data** button. You cannot access or verify reports under the same collection, during the overnight refresh process (Figure 23).

#### Figure 23 - Status updated to Refreshing

| Home        | Live Reports      | Verified Reports        | Dashboards          | Verification       | Resources                     |  |
|-------------|-------------------|-------------------------|---------------------|--------------------|-------------------------------|--|
| Verifi      | cation            |                         |                     |                    |                               |  |
| Verify data |                   |                         |                     |                    |                               |  |
| ,           |                   |                         |                     |                    |                               |  |
|             |                   |                         |                     |                    |                               |  |
| Collection  | ı                 |                         |                     |                    |                               |  |
| HEP Stu     | dents             |                         |                     |                    | ~                             |  |
| Collection  | ı                 | HEP Students            |                     |                    |                               |  |
| Year        |                   | ΥΥΥΥ                    |                     |                    |                               |  |
| Status      |                   | REFRESHING              |                     |                    |                               |  |
| Due date    |                   | DD/MM/YYYY              |                     |                    |                               |  |
| Data refre  | esh started       | DD/MM/YYYY HH:MI        | M AM/PM             |                    |                               |  |
| Data refre  | esh ended         |                         | VI AIVI/ PIVI       |                    |                               |  |
| Start ve    | rification Ref    | resh data Sign o        | ff Request R        | leset              |                               |  |
| Cor         | firmed as accurat |                         |                     |                    |                               |  |
|             |                   |                         |                     |                    |                               |  |
|             |                   |                         |                     |                    |                               |  |
| The reports | are currently una | vailable as the data fo | r the report is cur | rently being refre | shed. Please try again later. |  |
|             |                   |                         |                     |                    |                               |  |
|             |                   |                         |                     |                    |                               |  |
|             |                   |                         |                     |                    |                               |  |

After the refresh is completed, the Collection status will revert to **Activated**, and the **Start verification** button will be enabled for you to start the process again. This latest snapshot will remain static even when further updates are made to live data during verification (Figure 24).

#### Figure 24 – Status – Reverted back to Activated

| Home        | Live Reports        | Verified Reports    | Dashboards   | Verification | Resources |   |  |     |             |               |
|-------------|---------------------|---------------------|--------------|--------------|-----------|---|--|-----|-------------|---------------|
| Verifi      | ication             |                     |              |              |           |   |  |     |             |               |
| Verify data | cation              |                     |              |              |           |   |  |     |             |               |
|             |                     |                     |              |              |           |   |  |     |             |               |
|             |                     |                     |              |              |           |   |  |     |             |               |
| Collectio   | n                   |                     |              |              |           |   |  |     |             |               |
| HEP St      | udents              |                     |              |              |           | ~ |  |     |             |               |
| Collectio   | n                   | HEP Students        |              |              |           |   |  |     |             |               |
| Year        |                     | YYYY                |              |              |           |   |  |     |             |               |
| Status      |                     | ACTIVATED           |              |              |           |   |  |     |             |               |
| Due date    |                     | DD/MM/YYYY          |              |              |           |   |  |     |             |               |
| Data refr   | esh started         | DD/MM/YYYY HH:      | MM AM/PM     |              |           |   |  |     |             |               |
| Data refr   | esh ended           | DD/MM/YYYY HH:      | MM AM/PM     |              |           |   |  |     |             |               |
| Start ve    | erification Ref     | resh data Sign o    | ff Request R | leset        |           |   |  |     |             |               |
|             | ofirmed as assurat  |                     |              |              |           |   |  |     |             |               |
|             | minned as accurat   | e                   |              |              |           |   |  |     |             |               |
|             |                     |                     |              |              |           |   |  |     |             |               |
| Report      | ·                   |                     |              |              |           |   |  | Sta | rtus 🗘      | Status date 🗘 |
| Unit of S   | tudy Completions    | Verification Report |              |              |           |   |  | NC  | OT VERIFIED | DD/MM/YYYY    |
| HECS-HI     | ELP Verification Re | port                |              |              |           |   |  | NC  | OT VERIFIED | DD/MM/YYYY    |
| HDR EFT     | SL Verification Re  | port                |              |              |           |   |  | NC  | OT VERIFIED | DD/MM/YYYY    |

### 7.4 Sign Off

The final stage of the verification process is to is to sign off the Collection. The **Sign off** button will be enabled after the **Confirmed as accurate** checkbox is ticked. Please note you are unable to tick the **Confirmed as accurate** box if one or more of your reports has a status of **Not Verified** (Figure 25).

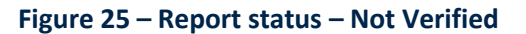

| Collection                |                        |              |               |
|---------------------------|------------------------|--------------|---------------|
| HEP Students              | ~                      |              |               |
| Collection                | HEP Students           |              |               |
| Year                      | YYYY                   |              |               |
| Status                    | VERIFYING              |              |               |
| Due date                  | DD/MM/YYYY             |              |               |
| Data refresh started      | DD/MM/YYYY HH:MM AM/PM |              |               |
| Data refresh ended        | DD/MM/YYYY HH:MM AM/PM |              |               |
| Confirmed as accura       | ate                    | Status 🗘     | Status date 🗘 |
| Unit of Study Completion  | is Verification Report | VERIFIED     | DD/MM/YYYY    |
| HECS-HELP Verification R  | eport                  | NOT VERIFIED | DD/MM/YYYY    |
| HDR EFTSL Verification Re | eport                  | NOT VERIFIED | DD/MM/YYYY    |
| FEE-HELP Verification Rep | 100                    | NOT VERIFIED | DD/MM/YYYY    |
| Enrolment Verification Re | port                   | NOT VERIFIED | DD/MM/YYYY    |
| EFTSL Verification Report |                        | NOT VERIFIED | DD/MM/YYYY    |

Before signing off on the Collection, you must be confident that your reports are accurate, and all reports underneath the Collection have a VERIFIED status (Figure 26).

Figure 26 – Sign off the Collection

| Collection               |                        |          |               |
|--------------------------|------------------------|----------|---------------|
| HEP Students             | ×                      |          |               |
| Collection               | HEP Students           |          |               |
| Year                     | YYYY                   |          |               |
| Status                   | VERIFIED               |          |               |
| Due date                 | DD/MM/YYYY             |          |               |
| Data refresh started     | DD/MM/YYYY HH:MM AM/PM |          |               |
| Data refresh ended       | DD/MM/YYYY HH:MM AM/PM |          |               |
| Confirmed as accu        | rate                   | Status 🗘 | Status date 🗘 |
| Unit of Study Completic  | ns Verification Report | VERIFIED | DD/MM/YYYY    |
| HECS-HELP Verification   | Report                 | VERIFIED | DD/MM/YYYY    |
| HDR EFTSL Verification   | Report                 | VERIFIED | DD/MM/YYYY    |
| FEE-HELP Verification Re | port                   | VERIFIED | DD/MM/YYYY    |
| Enrolment Verification R |                        |          |               |
|                          | noq                    | VERIFIED | DD/MM/YYYY    |

Click on Sign off button and the Collection status will be updated to Signed Off (Figure 27).

#### Figure 27 – Collection signed off

| Collection             |                          |   |          |             |
|------------------------|--------------------------|---|----------|-------------|
| HEP Students           |                          | ~ |          |             |
| Collection             | HEP Students             |   |          |             |
| Year                   | YYYY                     |   |          |             |
| Status                 | SIGNEDOFF                |   |          |             |
| Due date               | DD/MM/YYYY               |   |          |             |
| Data refresh started   | DD/MM/YYYY HH:MM AM/PM   |   |          |             |
| Data refresh ended     | DD/MM/YYYY HH:MM AM/PM   |   |          |             |
| Confirmed as acc       | urate                    |   |          |             |
| Report 🗸               |                          |   | Status 💝 | Status date |
| Unit of Study Complet  | ions Verification Report |   | VERIFIED |             |
| HECS-HELP Verification | n Report                 |   | VERIFIED |             |
| HDR EFTSL Verification | i Report                 |   | VERIFIED |             |
| FEE-HELP Verification  | Report                   |   | VERIFIED |             |
|                        |                          |   |          |             |

### 7.5 Reset

Reset is a process to reopen verification if your provider needs to update verification data after having *Signed Off*. The department will approve or reject the Reset in TCSI Analytics. Providers should email <u>TCSIsupport@education.gov.au</u> with information supporting the request for a reset. If approval is granted, the provider can then refresh the verification reports, re-verify, and then resign off the collection.

Click on **Request Reset** button to submit your request. The department may accept or reject the request. When a Reset request has been submitted, all buttons are disabled, and no further actions can be performed until the request has been processed (Figure 28).

#### Figure 28 - Request Reset

| Home Live Reports       | Verified Reports Dashboards Verification Resources |          |             |
|-------------------------|----------------------------------------------------|----------|-------------|
| COL0094: 'I             | Request Reset' has been Requested.                 |          |             |
| Collection              |                                                    |          |             |
| HEP Students            | ×                                                  |          |             |
| Collection              | HEP Students                                       |          |             |
| sar                     | YYYY                                               |          |             |
| tatus                   | SIGNEDOFF                                          |          |             |
| ue date                 | DD/MM/YYYY                                         |          |             |
| ata refresh started     | DD/MM/YYYY HH:MM AM/PM                             |          |             |
| ata refresh ended       | DD/MM/YYYY HH:MM AM/PM                             |          |             |
| Start verification F    | kefresh data Sign off Request Reset                |          |             |
| port ¥                  |                                                    | Status 🗘 | Status date |
| Init of Study Completic | uns Verification Report                            | VERIFIED | DD/MM/Y     |
| ECS-HELP Verification   | Report                                             | VERIFIED | DD/MM/Y     |
| DR EFTSL Verification   | Report                                             | VERIFIED | DD/MM/YY    |
| EE-HELP Verification R  | thorse                                             | VERIFIED | DD/MM/YY    |

If <u>accepted</u>, the status of the collection will be reset to *Verified*. You will need to click on the **Refresh data** button, for the verification report to pick up any updates made to live data during the overnight process (Figure 29).

| Collection             |                                       |          |               |
|------------------------|---------------------------------------|----------|---------------|
| HEP Students           | · · · · · · · · · · · · · · · · · · · |          |               |
| Collection             | HEP Students                          |          |               |
| Year                   | YYYY                                  |          |               |
| Status                 | VERIFIED                              |          |               |
| Due date               | DD/MM/YYYY                            |          |               |
| Data refresh started   | DD/MM/YYYY HH:MM AM/PM                |          |               |
| Data refresh ended     | DD/MM/YYYY HH:MM AM/PM                |          |               |
| Confirmed as a         | ccurate                               |          |               |
| Report 🗸               |                                       | Status 🗘 | Status date 🗘 |
| Unit of Study Compl    | etions Verification Report            | VERIFIED | DD/MM/YYYY    |
| HECS-HELP Verificati   | ion Report                            | VERIFIED | DD/MM/YYYY    |
| HDR EFTSL Verification | on Report                             | VERIFIED | DD/MM/YYYY    |
| FEE-HELP Verification  | n Report                              | VERIFIED | DD/MM/YYYY    |
| Enrolment Verificatio  | on Report                             | VERIFIED | DD/MM/YYYY    |
| EFTSL Verification Re  | trog                                  | VERIFIED | DD/MM/YYYY    |

#### Figure 29 – Reset approved and Collection status – Verified

If the department <u>rejects</u> the Reset request, the status for the collection will remain as *Signed off* and no further actions or changes can be made. Your data is final (Figure 30).

#### Figure 30 - Request Reset rejected

| A COL0095: 'R            | equest Reset' has been rejected by the department. |   |          |               |
|--------------------------|----------------------------------------------------|---|----------|---------------|
| Collection               |                                                    |   |          |               |
| HEP Students             |                                                    | ~ |          |               |
| Collection               | HEP Students                                       |   |          |               |
| Year                     | YYYY                                               |   |          |               |
| Status<br>Due date       | DD (MMA (VVVV                                      |   |          |               |
| Data refresh started     | DD/MM/YYYY HH:MM AM/PM                             |   |          |               |
| Data refresh ended       | DD/MM/YYYY HH:MM AM/PM                             |   |          |               |
| Start verification R     | efresh data Sign off Request Reset<br>ate          |   |          |               |
| Report 🗸                 |                                                    |   | Status 🗘 | Status date 🗘 |
| Unit of Study Completion | ns Verification Report                             |   | VERIFIED | DD/MM/YYYY    |
| HECS-HELP Verification F | leport                                             |   | VERIFIED | DD/MM/YYYY    |
| HDR EFTSL Verification R | eport                                              |   | VERIFIED | DD/MM/YYYY    |

## 8. Report slicer and Data Drill-through

### 8.1 Report slicers

Slicers are available for several reports to narrow down the data to be displayed. One or more categories can be displayed for each report. Selections within a slicer are generally available as multiple selections. Click on the down arrow to display the selection available within the slicer pane (Figure 31).

#### Figure 31 - Report slicers

| Australian Government    | TCSI Analytics<br>Your tool for accessing and verifying data |                                                      |                      |           |                  |         |           |                 |
|--------------------------|--------------------------------------------------------------|------------------------------------------------------|----------------------|-----------|------------------|---------|-----------|-----------------|
|                          |                                                              |                                                      |                      |           |                  |         |           |                 |
| <b>Enrolment Verific</b> | cation Report   NOT VER                                      | RIFIED Data refresh: Started 14/07/2022 11:46 AM - E | Ended 14/07/2022 12: | 00 PM     |                  |         |           |                 |
|                          |                                                              |                                                      |                      |           |                  |         |           |                 |
| Verify SC Fullscreen     |                                                              |                                                      |                      |           |                  |         |           |                 |
|                          | 1                                                            |                                                      |                      |           |                  |         |           |                 |
|                          |                                                              |                                                      |                      |           |                  |         |           |                 |
|                          |                                                              |                                                      |                      |           |                  |         |           |                 |
|                          |                                                              |                                                      |                      |           |                  |         |           |                 |
|                          |                                                              |                                                      |                      |           |                  |         |           |                 |
|                          |                                                              |                                                      |                      |           |                  |         |           |                 |
|                          |                                                              |                                                      |                      |           |                  |         |           |                 |
|                          |                                                              |                                                      |                      |           |                  |         |           |                 |
| _                        |                                                              |                                                      |                      |           |                  |         | _         |                 |
|                          |                                                              |                                                      |                      |           | All Stu          | dents   |           |                 |
|                          | Select all                                                   | <b>B 1 1 1</b>                                       | 2020                 |           | All Sta          | acinta  |           |                 |
|                          | A course of special interest                                 | Reporting Year                                       | 2020                 |           |                  | 2021    |           |                 |
|                          | Broad Field of Education                                     | Category                                             | Student              | Student % | Student % Change | Student | Student % | Student % Chang |
|                          | Disabilities                                                 | A course of special interest                         | 6                    | 100.00%   |                  | 13      | 100.00%   | 116.67          |
|                          | Conder                                                       | Medicine                                             |                      |           |                  | 2       | 15.38%    |                 |
|                          | Indigenous Status                                            | Clinical Psychology                                  | 1                    | 16.67%    |                  | 1       | 7.69%     | 0.00            |
|                          | Invigenous status                                            | General Nursing                                      | 2                    | 33 33%    |                  | 5       | 38.46%    | 150.000         |
|                          | Mode Of Attendance                                           | Not a course of special interest                     | 3                    | 50.00%    |                  | 5       | 38.46%    | 66.67           |
|                          | - mode of Attendance                                         | Broad Field of Education                             | 6                    | 100.00%   |                  | 13      | 100.00%   | 116.679         |
|                          |                                                              | Natural and Physical Sciences                        | 3                    | 50.00%    |                  | 5       | 38.46%    | 66.67           |
|                          |                                                              | Health                                               | 2                    | 33,32%    |                  | 6       | 46.15%    | 200.009         |
|                          |                                                              | Education                                            |                      | 55.5570   |                  | 1       | 7 69%     | 200100          |
|                          |                                                              | Society and Culture                                  | 1                    | 16.67%    |                  | 2       | 15 38%    | 100.009         |
|                          |                                                              | Citizanship                                          | 6                    | 100.00%   |                  | 13      | 100.00%   | 116 679         |
|                          |                                                              | Australian                                           | 6                    | 100.00%   |                  | 12      | 92 3 196  | 100.005         |
|                          |                                                              | No Citizen Perident information                      | 0                    | 100.00%   |                  | 12      | 7 69%     | 100.005         |
|                          |                                                              | Disabilities                                         | 6                    | 100.00%   |                  | 12      | 100.00%   | 116 679         |
|                          |                                                              | Disabilities                                         | 6                    | 100.00%   |                  | 13      | 100.00%   | 116.67          |

### 8.2 Data Drill-through

A drill-through report is available to display the data that makes up a value in the report. To display the drill-through report:

- 1. Right-click on the count required; and Select 'Drill through';
- 2. Select 'Detail Report' (Figure 32). The drill-through report is displayed (Figure 33).

#### Figure 32 – Drill-through

|                               |        |         | All Stu        | dents  |                 |         |          |
|-------------------------------|--------|---------|----------------|--------|-----------------|---------|----------|
| Reporting Year                |        |         |                |        |                 |         |          |
| AttributeCategory             | EFTSL  | EFTSL % | EFTSL % Change | EFTSL  | EFTSL %         | EFTSL % | Change   |
| Campus Postcode               | 210.25 | 100.00% |                | 194.38 | 100.00%         |         | -7.55 %  |
| Australia                     | 210.25 | 100.00% |                | 194.38 | 100.00%         |         | -7.55 %  |
| Citizen Resident              | 210.25 | 100.00% |                | 194.38 | 100.00%         |         | -7.55 %  |
| Australian                    | 110.13 | 52.38%  |                | 97.25  | EU 020/         |         | -11.69 % |
| New Zealand                   | 3.00   | 1.43%   |                |        | snow as a table | e       | -25.00 % |
| Permanent Resident            | 12.38  | 5.89%   |                | 1      | nclude          |         | -16.16 % |
| Temporary Entry Permit        | 82.25  | 39.12%  |                | 8      | vill through    |         | Dataila  |
| Humanitarian Visa             | 2.50   | 1.19%   |                | 01     |                 | - (     | Details  |
| Course Of Study Type          | 210.25 | 100.00% |                | 194.00 | 100.00 /0       |         | -7.55 %  |
| Bachelor's Pass               | 48.13  | 22.89%  |                | 63.00  | 32.41%          |         | 30.91 %  |
| Associate Degree              | 157.75 | 75.03%  |                | 123.88 | 63.73%          |         | -21.47 % |
| Undergraduate short course    | 4.38   | 2.08%   |                | 7.50   | 3.86%           |         | 71.43 %  |
| Discipline Code               | 210.25 | 100.00% |                | 194.38 | 100.00%         |         | -7.55 %  |
| Natural and Physical Sciences | 31.38  | 14.92%  |                | 24.50  | 12.60%          |         | -21.91 % |

#### Figure 33 – Drill-through report

| $\bigcirc$         | You have drille                          | Year: 2<br>Attrib<br>Value:<br>26 rec | Year: 2021<br>Attribute: Australian<br>Value: Citizen Resident<br>26 records selected |                              |                                  |  |
|--------------------|------------------------------------------|---------------------------------------|---------------------------------------------------------------------------------------|------------------------------|----------------------------------|--|
| E307 - Course Code | E534 - Course Of Study Commencement Date | E333 - AOU Code                       | E339 - EF1                                                                            | SL E354 - Unit Of Study Code | E489 - Unit Of Study Census Date |  |
| 0001               | 01/01/2021                               | 123                                   | 0.20                                                                                  | COURSE101                    | 01/04/2021                       |  |
| 0001               | 01/01/2021                               | 123                                   | 0.20                                                                                  | COURSE102                    | 01/04/2021                       |  |
| 0001               | 01/01/2021                               | 123                                   | 0.20                                                                                  | COURSE103                    | 01/04/2021                       |  |
| 0001               | 01/01/2021                               | 123                                   | 0.20                                                                                  | COURSE104                    | 01/04/2021                       |  |
| 0001               | 01/01/2021                               | 123                                   | 0.20                                                                                  | COURSE107                    | 01/04/2021                       |  |
| B12632             | 01/01/2020                               | 235                                   | 0.50                                                                                  | 345                          | 01/02/2021                       |  |
| \$20003            | 01/01/2021                               | p0                                    | 0.50                                                                                  | lkjhgf                       | 02/01/2021                       |  |
| 520003             | 01/01/2019                               | AOU                                   | 0.13                                                                                  | Unit101                      | 01/04/2021                       |  |
| 812632             | 10/01/2020                               | 345                                   | 0.50                                                                                  | 456                          | 01/02/2021                       |  |
| B12632             | 10/01/2020                               | 456                                   | 0.50                                                                                  | 567                          | 02/03/2021                       |  |
| 812632             | 01/01/2020                               | 234                                   | 0.50                                                                                  | BC1                          | 01/06/2021                       |  |
| 812632             | 01/01/2020                               | 345                                   | 0.50                                                                                  | BC2                          | 01/06/2021                       |  |
| 812632             | 01/01/2020                               | 345                                   | 0.50                                                                                  | bc4                          | 01/06/2021                       |  |
| 812632             | 10/01/2020                               | 234                                   | 2.00                                                                                  | 345                          | 01/02/2021                       |  |
| 812632             | 10/01/2020                               | 456                                   | 0.50                                                                                  | 567                          | 02/03/2021                       |  |
| tyui               | 01/02/2021                               | 911                                   | 0.13                                                                                  | asdf                         | 01/03/2021                       |  |
| tyui               | 01/02/2021                               | 999                                   | 0.50                                                                                  | asdf                         | 01/03/2021                       |  |
| DOC789             | 01/01/2021                               | 123                                   | 0.10                                                                                  | DOC123                       | 01/03/2021                       |  |
| DOC789             | 01/01/2021                               | 123                                   | 0.10                                                                                  | DOC123                       | 01/03/2021                       |  |
| 12BTS              | 28/01/2021                               | BTS                                   | 0.13                                                                                  | SPOOKS                       | 07/04/2021                       |  |

The drill-through report generally contains the following information;

#### Table 5 - Drill-through functions

| Function                    | Purpose                                                                                     |  |  |  |  |
|-----------------------------|---------------------------------------------------------------------------------------------|--|--|--|--|
|                             | Used to return to the summary report                                                        |  |  |  |  |
| You have drilled through on | Lists each filter applied to generate the count on the summary report i.e., Year, Category. |  |  |  |  |

## 9. Exporting reports

All reports and drill-throughs can be exported as xlsx files which you can either open or save as required. To export data (Figure 34):

- 3. Click on the table of data to be exported
- 4. Select the more options icon (...) to display the available options
- 5. Excel .xlsx option has a download limit of 150,000 rows
- 6. CSV has a download limit of 30,000 rows

#### Figure 34 - How to export reports

| All Students                  |        |         |                |        |         |                |
|-------------------------------|--------|---------|----------------|--------|---------|----------------|
| Reporting Year                |        |         |                |        |         |                |
| AttributeCategory             | EFTSL  | EFTSL % | EFTSL % Change | EFTSL  | EFTSL % | EFTSL % Change |
| Campus Postcode               | 210.25 | 100.00% |                | 194.38 | 100.00% | -7.55 %        |
| Australia                     | 210.25 | 100.00% |                | 194.38 | 100.00% | -7.55 %        |
| Citizen Resident              | 210.25 | 100.00% |                | 194.38 | 100.00% | -7.55 %        |
| Australian                    | 110.13 | 52.38%  |                | 97.25  | 50.03%  | -11.69 %       |
| New Zealand                   | 3.00   | 1.43%   |                | 2.25   | 1.16%   | -25.00 %       |
| Permanent Resident            | 12.38  | 5.89%   |                | 10.38  | 5.34%   | -16.16 %       |
| Temporary Entry Permit        | 82.25  | 39.12%  |                | 81.38  | 41.86%  | -1.06 %        |
| Humanitarian Visa             | 2.50   | 1.19%   |                | 3.13   | 1.61%   | 25.00 %        |
| Course Of Study Type          | 210.25 | 100.00% |                | 194.38 | 100.00% | -7.55 %        |
| Bachelor's Pass               | 48.13  | 22.89%  |                | 63.00  | 32.41%  | 30.91 %        |
| Associate Degree              | 157.75 | 75.03%  |                | 123.88 | 63.73%  | -21.47 %       |
| Undergraduate short course    | 4.38   | 2.08%   |                | 7.50   | 3.86%   | 71.43 %        |
| Discipline Code               | 210.25 | 100.00% |                | 194.38 | 100.00% | -7.55 %        |
| Natural and Physical Sciences | 31.38  | 14.92%  |                | 24.50  | 12.60%  | -21.91 %       |

#### Select Export data (Figure 35).

#### Figure 35 - Export data

|                               |        |         | All Stu        | dents  |         |                |
|-------------------------------|--------|---------|----------------|--------|---------|----------------|
| Reporting Year                |        |         |                |        |         |                |
| AttributeCategory             | EFTSL  | EFTSL % | EFTSL % Change | EFTSL  | EFTSL % | EFTSL % Change |
| Campus Postcode               | 210.25 | 100.00% |                | 194.38 | 100.00% | -7.55 %        |
| Australia                     | 210.25 | 100.00% |                | 194.38 | 100.00% | -7.55 %        |
| Citizen Resident              | 210.25 | 100.00% |                | 194.38 | 100.00% | -7.55 %        |
| Australian                    | 110.13 | 52.38%  |                | 97.25  | 50.03%  | -11.69 %       |
| New Zealand                   | 3.00   | 1.43%   |                | 2.25   | 1.16%   | -25.00 %       |
| Permanent Resident            | 12.38  | 5.89%   |                | 10.38  | 5.34%   | -16.16 %       |
| Temporary Entry Permit        | 82.25  | 39.12%  |                | 81.38  | 41.86%  | -1.06 %        |
| Humanitarian Visa             | 2.50   | 1.19%   |                | 3.13   | 1.61%   | 25.00 %        |
| Course Of Study Type          | 210.25 | 100.00% |                | 194.38 | 100.00% | -7.55 %        |
| Bachelor's Pass               | 48.13  | 22.89%  |                | 63.00  | 32.41%  | 30.91 %        |
| Associate Degree              | 157.75 | 75.03%  |                | 123.88 | 63.73%  | -21.47 %       |
| Undergraduate short course    | 4.38   | 2.08%   |                | 7.50   | 3.86%   | 71.43 %        |
| Discipline Code               | 210.25 | 100.00% |                | 194.38 | 100.00% | -7.55 %        |
| Natural and Physical Sciences | 31.38  | 14.92%  |                | 24.50  | 12.60%  | -21.91 %       |

Click Export (Figure 36).

#### Figure 36 – Export to excel

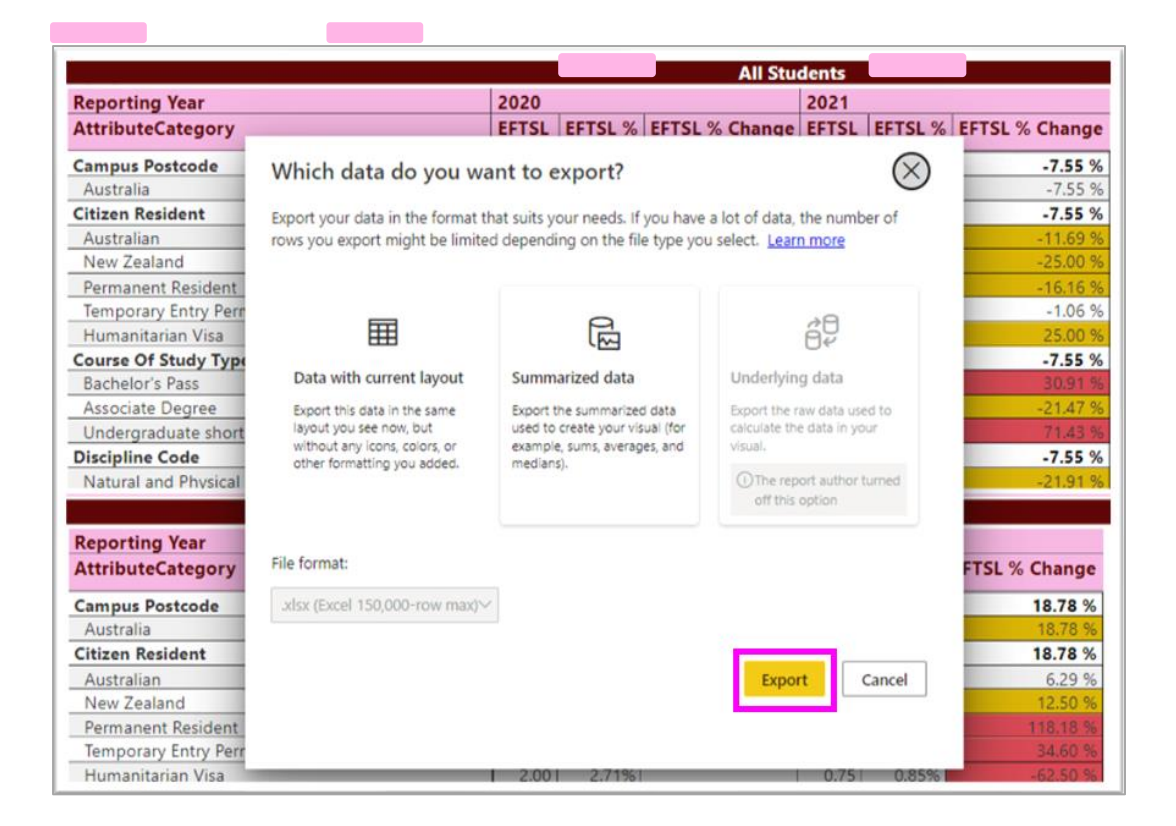

### 10. Percentage change in data

Most reports will compare data for the selected year with data reported for the previous year. Where there is a significant percentage change, the system automatically highlights the differences as these changes may be an indicator of incorrectly reported data or issues that require further investigation before signing off (Figure 37).

#### Figure 37 – Change variation

|                               | All Students |         |                |        |         |                |  |  |  |
|-------------------------------|--------------|---------|----------------|--------|---------|----------------|--|--|--|
| Reporting Year                | 1            |         |                |        |         |                |  |  |  |
| AttributeCategory             | EFTSL        | EFTSL % | EFTSL % Change | EFTSL  | EFTSL % | EFTSL % Change |  |  |  |
| Campus Postcode               | 210.25       | 100.00% |                | 194.38 | 100.00% | -7.55 %        |  |  |  |
| Australia                     | 210.25       | 100.00% |                | 194.38 | 100.009 | -7.55 %        |  |  |  |
| Citizen Resident              | 210.25       | 100.00% |                | 194.38 | 100.00% | -7.55 %        |  |  |  |
| Australian                    | 110.13       | 52.38%  |                | 97.25  | 50.03%  | -11.69 %       |  |  |  |
| New Zealand                   | 3.00         | 1.43%   |                | 2.25   | 1.16%   | -25.00 %       |  |  |  |
| Permanent Resident            | 12.38        | 5.89%   |                | 10.38  | 5.34%   | -16.16 %       |  |  |  |
| Temporary Entry Permit        | 82.25        | 39.12%  |                | 81.38  | 41.869  | -1.06 %        |  |  |  |
| Humanitarian Visa             | 2.50         | 1.19%   |                | 3.13   | 1.619   | 25.00 %        |  |  |  |
| Course Of Study Type          | 210.25       | 100.00% |                | 194.38 | 100.00% | -7.55 %        |  |  |  |
| Bachelor's Pass               | 48.13        | 22.89%  |                | 63.00  | 32.419  | 30.91 %        |  |  |  |
| Associate Degree              | 157.75       | 75.03%  |                | 123.88 | 63.73%  | -21.47 %       |  |  |  |
| Undergraduate short course    | 4.38         | 2.08%   |                | 7.50   | 3.869   | 71.43 %        |  |  |  |
| Discipline Code               | 210.25       | 100.00% |                | 194.38 | 100.00% | -7.55 %        |  |  |  |
| Natural and Physical Sciences | 31.38        | 14.92%  |                | 24.50  | 12.609  | -21.91 %       |  |  |  |

| % Change            | Variation<br>Colour | Variation<br>description |
|---------------------|---------------------|--------------------------|
| Less than 10%       |                     | Low                      |
| Between 10% and 30% |                     | Intermediate             |
| Greater than 30%    |                     | High                     |

## Appendix

### Status and actions

The list of statuses and actions that occur during verification:

- Activated: The department has activated the collection and the reports are ready for checking. Whilst the status is activated the reports continue to be refreshed nightly. Once you have selected Start verification you have commenced the verification process for that collection, and the reports will remain static.
- Verifying: Verification is currently in progress. The verification process has been activated and the reports are ready to be assessed. If updates are required, you will need to refresh the report by selecting **Refresh data** to ensure any changes sent to TCSI are included in the reports and latest snapshot.
- **Refresh data**: The reports are updated overnight with latest data sent to TCSI. This action takes another snapshot to include data received prior to the refresh start date.
- **Verified:** All reports within the collection have been verified by the provider.
- **Signed off:** Data confirmed as accurate and is now final. This action has frozen all reports in the collection.
- **Request Reset:** If a collection has been signed off when it should not have, or additional data has been provided that needs to be included in the reports, a Reset Request is required. This action will lock the collection and the relevant reports will not be available at this time. During this process, no changes to the collection can be made until the department either accepts or rejects the reset request.
- Accept Reset: When the department accepts a Reset Request the collection status is reverted to Verified to allow the provider to restart verification. Once the reports are re-verified and Signed-Off the **Request Reset** button is enabled for further reset requests if required.
- **Reject Reset:** If the request for a reset is rejected by the department the **Request Reset** button is disabled and the collection remains locked. At this stage no further changes can be made to the reports as the department is in the process of finalising the collection for all providers.
- **Finalised:** The department will finalise the Collection after the verification period for providers has concluded. The collection is then closed, and the data is confirmed as verified. When a collection is finalised a sector snapshot is taken and stored, being an aggregation of the data signed off by each provider.